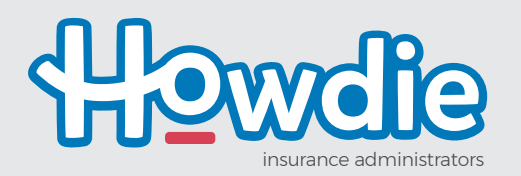

## **VIRTUAL LIBRARY**

## HOW TO save to your home screen

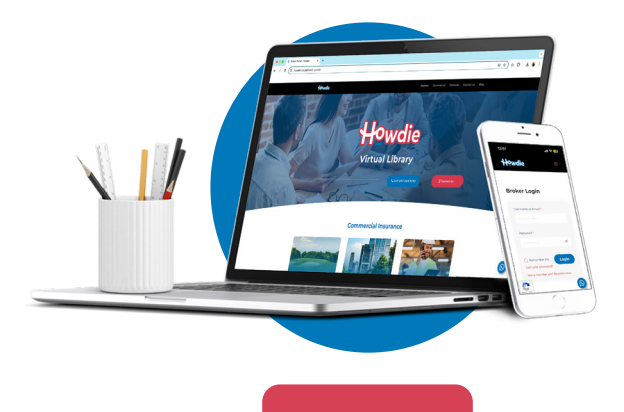

Once your registration is approved, you can **save a short-cut on your mobile device** home screen for easy access.

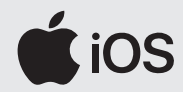

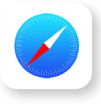

**Open Safari.** Other browsers, such as Chrome, won't work for this.

Go to the Howdie website and click on the Virtual Library button in the menu. *Make sure you are already registered and logged in to the Virtual Library*.

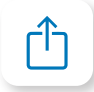

Tap the Share button on the URL bar of the page.

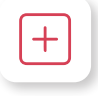

In the list of options that appear, scroll down until you see 'Add to Home Screen'. Tap this. The Add to Home Screen dialog box will appear.

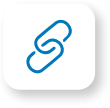

Name the website shortcut that you want to appear on your home screen. You'll see the link and Howdie icon.

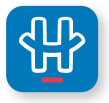

Click Add. Safari will close automatically and you will be taken to where the icon is located on your iPhone's or iPad's home screen.

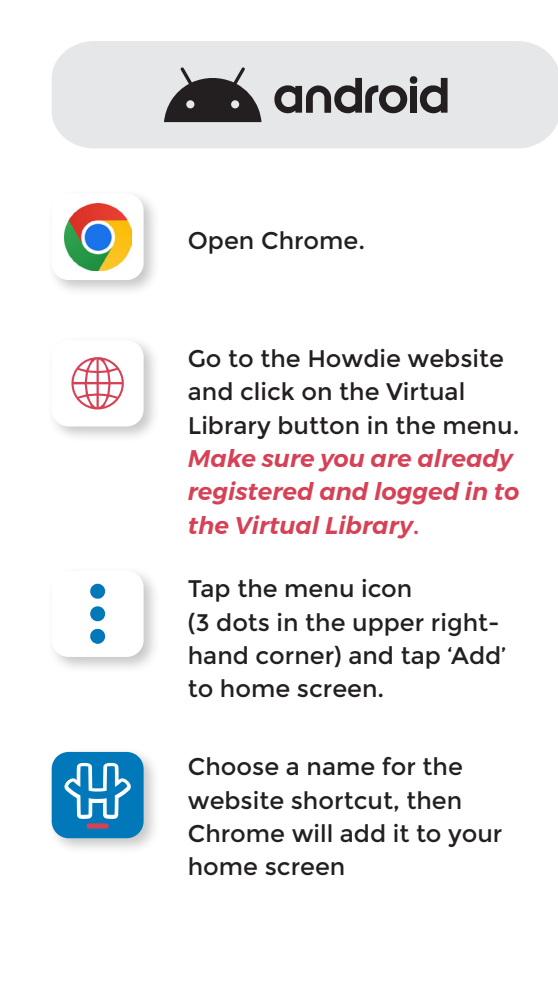

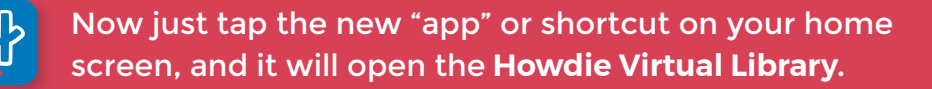